## **Adding Vehicles**

242 <u>Yvette Lawson</u> February 5, 2025 <u>Adding and Managing an Evo Events account</u>, <u>Making an Entry</u>
608

Adding Vehicle to Your Account

1. Click on the My Account Button

2. Scroll down and click Add a New Vehicle

3. Select the Vehicle Type, Enter Rego Number, Enter Description Click Add

Online URL: <u>https://kb.evoevents.co.nz/article.php?id=242</u>